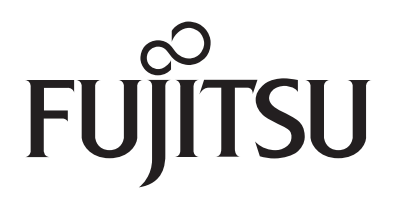

# Fujitsu Stylistic® ST5100 Series Tablet PC

TABLET DOCK USER'S GUIDE

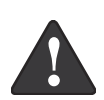

#### Warning

Handling the cord on this product will expose you to lead, a chemical known to the State of California to cause birth defects or other reproductive harm.

Wash hands after handling.

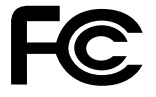

# **DECLARATION OF CONFORMITY**

|                         | according to FCC Part 15                                     |
|-------------------------|--------------------------------------------------------------|
| Responsible Party Name: | Fujitsu Computer Systems Corporation                         |
| Address:                | 1250 E. Arques Avenue, M/S 122                               |
|                         | Sunnyvale, CA 94085                                          |
| Telephone:              | (408) 746-6000                                               |
| Declares that products: | Tablet Dock (w/Weight Saver) FPCPR67AP                       |
|                         | Tablet Dock (w/DVD/CD-RW Combo Drive) FPCPR69AP              |
|                         | Tablet Dock (w/Dual-Layer Multi-Format DVD Writer) FPCPR70AP |
|                         | Tablet Dock (w/DVD-ROM Drive) FPCPR71AP                      |
|                         | Comply with Part 15 of the FCC Rules.                        |

This device complies with Part 15 of the FCC rules. Operations are subject to the following two conditions: (1) This device must not be allowed to cause harmful interference, (2) This device must accept any interference received, including interference that may cause undesired operation.

# **Stylistic Tablet PC Tablet Dock**

This guide contains information on using your Tablet Dock. You should read this guide before using the dock, even if you are familiar with other computer docking devices.

Your Tablet Dock may be configured with one of several different optical drives, and has the following interfaces:

| Port/Jack                     | Purpose                                                                                                  |
|-------------------------------|----------------------------------------------------------------------------------------------------|
| LAN (RJ-45)<br>Jack           | Allows you to connect a Local Area<br>Network (LAN) device or broadband<br>device such as a cable modem. |
| VGA Port                      | Allows you to connect an external monitor.                                                               |
| Line Out Jack                 | Allows you to connect headphones or external speakers.                                                   |
| DC In                         | Allows you to connect power to the system.                                                               |
| USB 2.0 Ports<br>(Quantity 3) | Allows you to connect up to three<br>Universal Serial Bus (USB) Revision<br>2.0 devices or hubs.         |
| IEEE 1394<br>Jack             | Allows you to connect a peripheral such as a digital video camera.                                       |

# UNPACKING

When removing your Tablet Dock from the packaging materials, check for these items:

- Tablet Dock
- AC Adapter
- Warranty statement
- User's Guide (this document)

Additionally, depending upon the configuration of your Tablet Dock, you may receive the following:

CD containing additional applications

Contact your dealer if you do not have all of the items.

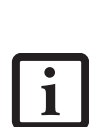

- Always use your Tablet Dock on a solid, flat, level, clean, and dry surface. Nearby should be electric power, and a telephone jack for a modem or a LAN port.
- Save packing material in order to safely ship or store the Tablet Dock in the future.
- Do not expose the dock to rain, moisture, excessive dirt or temperatures outside the Environmental Specifications as it may cause fire and shock hazards.

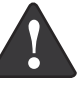

- High voltage is present inside the Tablet Dock. Do not remove the cover under any circumstances. There is a serious shock hazard.
- Turn the unit off, unplug the power cord and contact a qualified service technician or Fujitsu Services and Support if:
  - Liquid has been spilled on the Tablet Dock.
  - The Tablet Dock has been dropped.
  - Small metal objects went inside your Tablet Dock which may cause a short circuit and/or create a hazard of shock.
  - Fuses continue to blow out.
  - A distinct change in the operation and performance of the Tablet Dock occurs.
  - The power cord or plug is damaged or frayed.
- The unit should be operated only from the type of power indicated on the marked label.
- The socket outlet must be installed near the equipment to be accessible using the system's AC power cord.
- For additional environmental specifications, see "Tablet Dock Specifications" on page 7.

Stylistic ST Series Tablet Dock

# **IDENTIFYING THE COMPONENTS**

Before using your Tablet Dock, you should familiarize yourself with its various features.

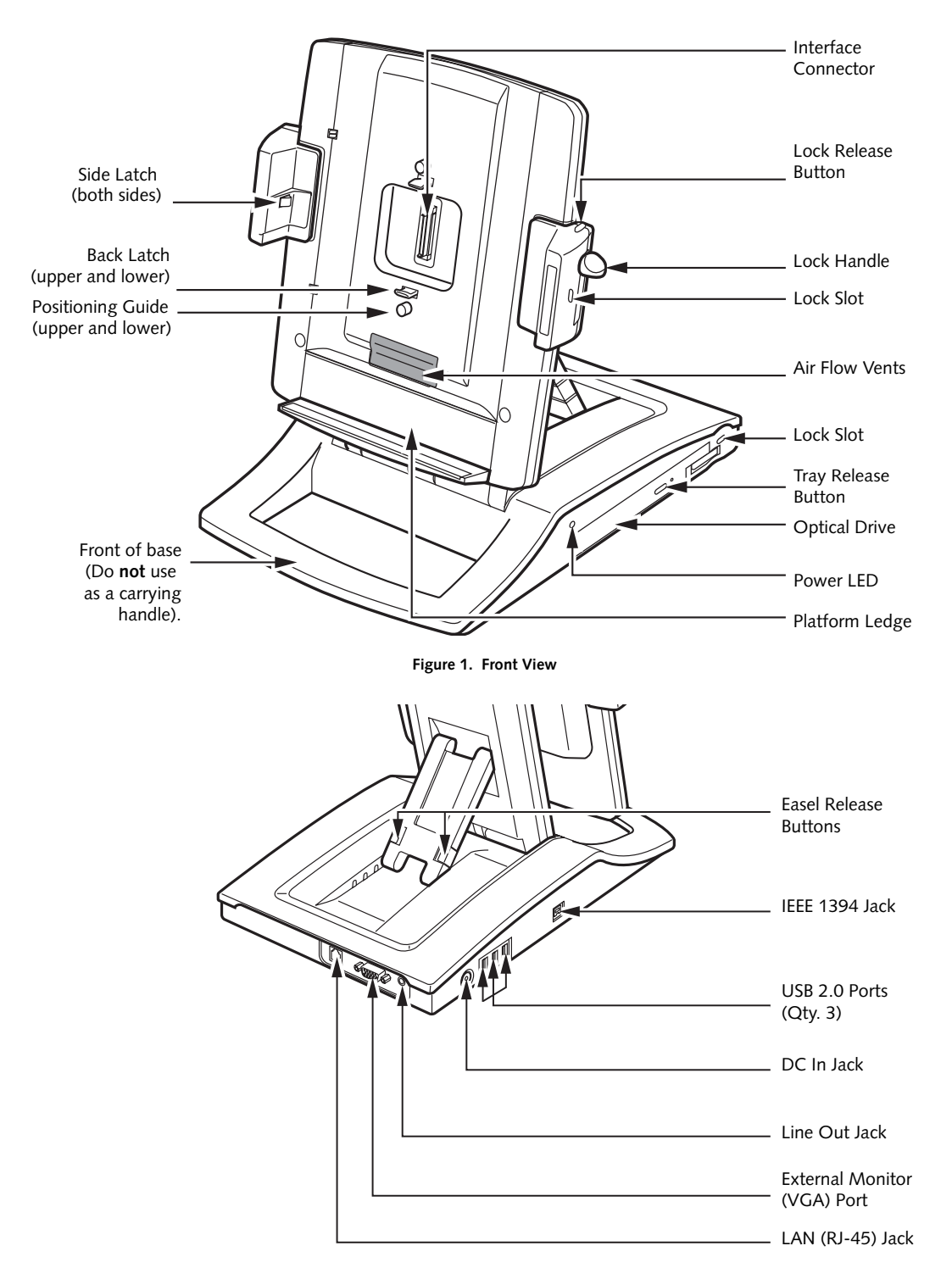

# PRIOR TO DOCKING YOUR SYSTEM

The Tablet Dock is designed to accommodate a tablet with either a standard battery pack or a larger highcapacity battery pack. When a high-capacity battery pack is installed in your tablet, you must adjust the Tablet Dock platform to ensure that the connector on the back of the tablet aligns properly with the interface connector on the dock.

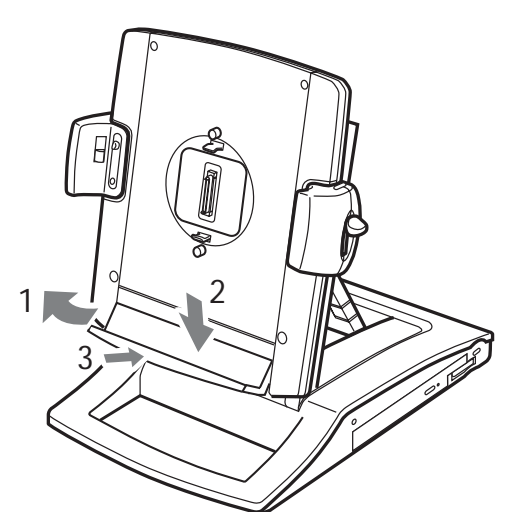

Figure 3. Dropping the Platform

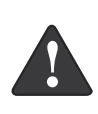

Memory modules can be severely damaged by electrostatic discharge (ESD). To minimize risk to the module, before docking or undocking your system, touch a grounded metal object to discharge static electricity in your body.

If you have a high-capacity battery pack installed in your system, perform the following procedure before attempting to install the system.

#### Using the dock with a high-capacity battery

- 1. Holding the platform ledge, pull it away from the Tablet Dock (reference Figure 3).
- 2. With the ledge pulled out, lower it as far as it will go.
- 3. Press the ledge back so that it is flush with the Tablet Dock. The tablet with a high-capacity battery can now be docked.

#### Using the dock with a standard battery pack

1. To change the dock back to accommodate a standard battery (original configuration), pull the platform ledge away from the Tablet Dock.

3. Press the platform ledge back so that it is flush with the Tablet Dock.

# DOCKING YOUR SYSTEM

Microsoft<sup>®</sup> Windows<sup>®</sup> uses "plug- and-play" technology to automatically load the files necessary to operate your Tablet Dock and any attached devices.

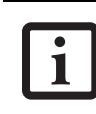

The following instructions assume the Tablet Dock is positioned in portrait mode, with the Lock Handle on the right of the dock.

- 1. Plug either the system's AC Adapter or the AC Adapter that came with your Tablet Dock into a wall outlet, then into the Tablet Dock's DC Input jack.
- 2. Set the Tablet PC on the Tablet Dock, with the system oriented in the same direction as the dock. (*See Figure 4 for location*). The connector in the back of the system should be aligned with the interface connector on the Tablet Dock.

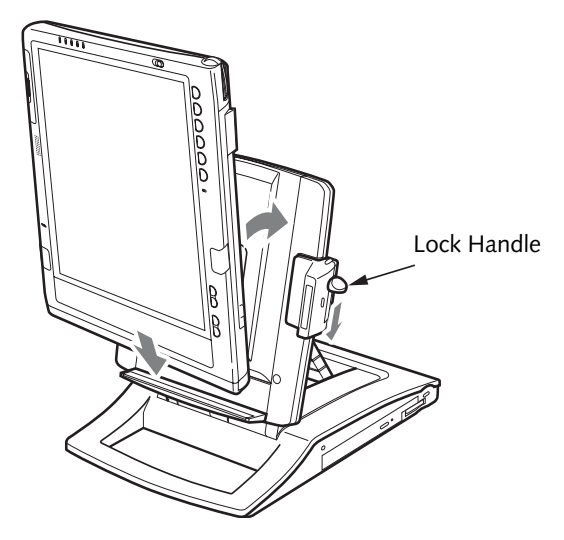

Figure 4. Docking the system

- 3. Ensure that the lock handle is in the "up" position (*See Figure 1 for location*).
- 4. Press the system against the docking port until you hear a click. The click indicates that the side latches are in place. Note that the system is **not locked** into place until the following step is performed.
- Firmly push the lock handle down as far as it will go. This engages the back latches and side latches, and locks the system in place.
- 6. Your Tablet Dock is now ready for use. You may now attach devices to it.

2. Lift the platform until it stops.

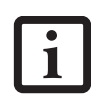

The front portion of the base should **not** be used as a handle. It is designed to support the system when it is installed in the Tablet Dock.

# UNDOCKING YOUR SYSTEM

Use these instructions when you want to remove your system from the Tablet Dock.

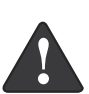

Memory modules can be severely damaged by electrostatic discharge (ESD). To minimize risk to the module, before docking or undocking your system, touch a grounded metal object to discharge static electricity in your body.

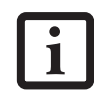

The system can be removed from the Tablet Dock whether the system is operating or not.

- 1. If you are running a CD or DVD in the Tablet Dock optical drive, be sure to stop the drive before undocking the system.
- 2. Press the lock release button on the top of the right side (above the lock handle). While holding it down, pull the lock handle upwards to unlatch the back latches from the system. (*See Figure 5 for location*)
- 3. Pull the system out, then upwards, away from the platform as shown in Figure 5. The system is now undocked.

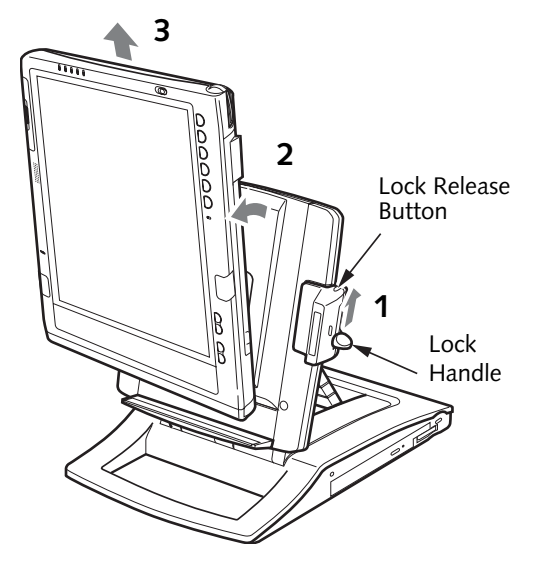

Figure 5. Undocking the system

# CHANGING SYSTEM ORIENTATION

With the Tablet Dock, you have the option of viewing the display either in Portrait (vertical) or Landscape (horizontal) mode.

To change the position of the display, simply grasp the edge of the system and turn it in the direction shown in Figures 5 and 6.

- If the display is in portrait position, turn the display to the right, as shown in Figure 6.
- If the display is in landscape position, turn the display to the left, as shown in Figure 7.

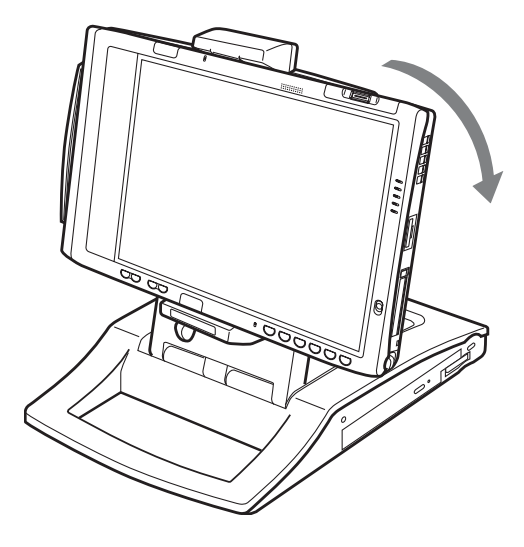

Figure 6. Changing Display from Portrait to Landscape Mode

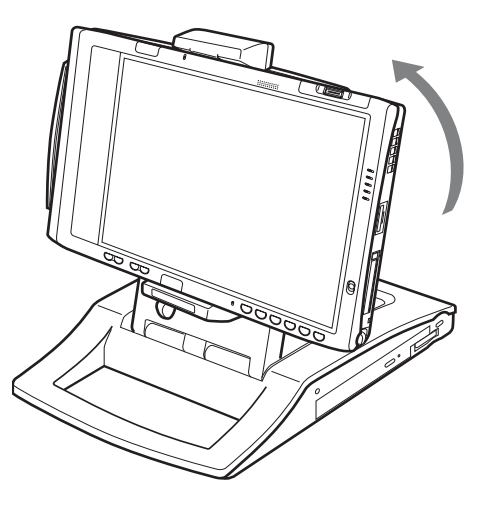

Figure 7. Changing Display from Landscape to Portrait Mode

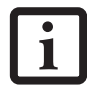

Depending upon the configuration of your Tablet PC, the display image may or may not change orientation automatically when the display is rotated. To manually change the orientation of the display image, use the Orientation application button. (See your system User's Guide for more information).

# ADJUSTING THE ANGLE OF THE DISPLAY

To adjust the angle of the display, press the two easel release buttons towards each other (*See figure 2 on page 2 for location*). While the buttons are pressed, slide the easel to the desired position. Release the buttons when the display is at the desired angle.

# CONNECTING DEVICES

This section contains instructions on attaching external peripherals to your Tablet Dock.

#### To Attach an External VGA Monitor

This option allows you to use an external monitor with your system. The only requirement is that the external device (monitor, projector) is a VGA device. Consult the instructions that come with the device.

- 1. Securely insert the external monitor plug into the display port on the back of the Tablet Dock *(Figure 2).* Always check the icon by the port before inserting. Tighten screws if available.
- 2. You may switch between the internal monitor and external monitor using the Display Configuration utility located in the system tray at the bottom right of the screen, or through the Control Panel settings.

#### To Attach a USB device

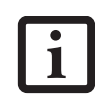

If your Tablet PC supports USB 2.0 devices, the Tablet Dock will also support USB 2.0 devices.

To attach a USB device, securely insert the connector into one of the three USB ports on the left side of the Tablet Dock (*Figure 2*). It may be necessary to wait a short time while the appropriate drivers are located and installed by the system.

#### To Attach an IEEE 1394 device

The IEEE 1394 interface allows you to attach IEEE 1394compliant devices (e.g., digital cameras, digital video cameras) to the docked system. To attach an IEEE 1394 device, securely insert the connector into the IEEE 1394 jack on the left side of the Tablet Dock (*Figure 2*).

Refer to the device manufacturer's installation and usage instructions for configuration instructions.

#### To Attach External Audio Equipment

The Tablet Dock provides a Line Out jack for headphones or external speakers.

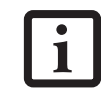

Connecting external speaker, headphones, or microphone disables the system's internal speaker or internal microphone.

To attach an external audio device, insert the plug into the Line Out jack on the back of the Tablet Dock (*Figure 2*).

#### To Attach a LAN Device

The LAN (RJ-45) jack allows you to connect the system's internal Fast Ethernet to a LAN, or broadband devices such as a cable modem, DSL, or satellite internet.

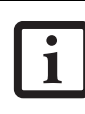

Some models of the Stylistic ST Series Tablet PCs support Gigabit Ethernet. If your Tablet PC supports Gigabit Ethernet, the Tablet Dock will also support it.

To attach a LAN device, insert the plug into the LAN (RJ-45) jack on the back of the Tablet Dock.

Refer to the device manufacturer's installation and usage instructions for configuration instructions.

#### USING THE INTERNAL OPTICAL DRIVE

The Tablet Dock may be outfitted with an optical drive or weight saver insert. The instructions for installing and removing disks is the same for all drives. For information about the software's features and capabilities, refer to the help files associated with the related applications.

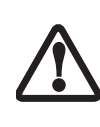

Do not operate your optical drive unless your system is sitting on a relatively flat surface. Using the drive when the system is not level may damage the drive or prevent proper operation.

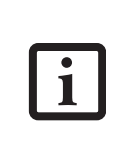

Prolonged use of the optical drive, such as watching a DVD movie, will significantly reduce your battery life if no other power source is attached. Be sure to attach a power adapter when using the Tablet Dock for prolonged tasks.  You should periodically check the Fujitsu website at us.fujitsu.com/computers for updated drivers.

All Fujitsu DVD players are set to play

DVD titles with region code number 1 (North American market). The region number is a regional restriction code defined by the DVD Forum acting on requirements of Hollywood. Different region codes are recorded on video DVD titles for publication in different areas of the world. If the regional code of the DVD player does not match the codes on the titles, then playback is impossible. You can change the region code on the DVD player using the Properties menu of the DVD software, but you can only change the region code up to four times. After the 4th change, the last region code entered becomes permanent, and

cannot be changed.

# LOADING MEDIA

(Refer to Figure 8 for the following steps)

To load a disc into your optical drive, follow these steps:

- 1. Push and release the eject button on the front of the drive to open the holder tray. The tray will come out of the system a short distance.
- 2. Gently pull the tray out until a media disc can easily be placed in the tray.

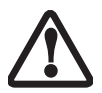

There may be a protective sheet in the tray from when it was shipped; make sure it is removed before operating the drive.

- 3. Place the media into the tray, label side up, with the hole in the center of the disc. Snap the disc onto the raised circle in the center of the tray.
- 4. Push the holder tray back in until you hear a click.

# **REMOVING MEDIA**

(Refer to Figure 8 for the following steps)

- 1. Push and release the eject button on the front of the optical drive. This will stop the drive and the holder tray will come out of the system a short distance.
- 2. Gently pull the tray out until the disc can easily be removed from the tray.
- 3. Remove the media disc from the holder tray.
- 4. Push the holder tray back in until you hear a click.

## **EMERGENCY TRAY RELEASE**

You may encounter a situation in which you need to open the media tray when power is not applied to the dock. To open the tray when power is not applied, insert an opened paper clip into the emergency tray release slot located next to the eject button. (*See figure 1 on page 2 for location*). When the paper clip is inserted far enough, the tray will open.

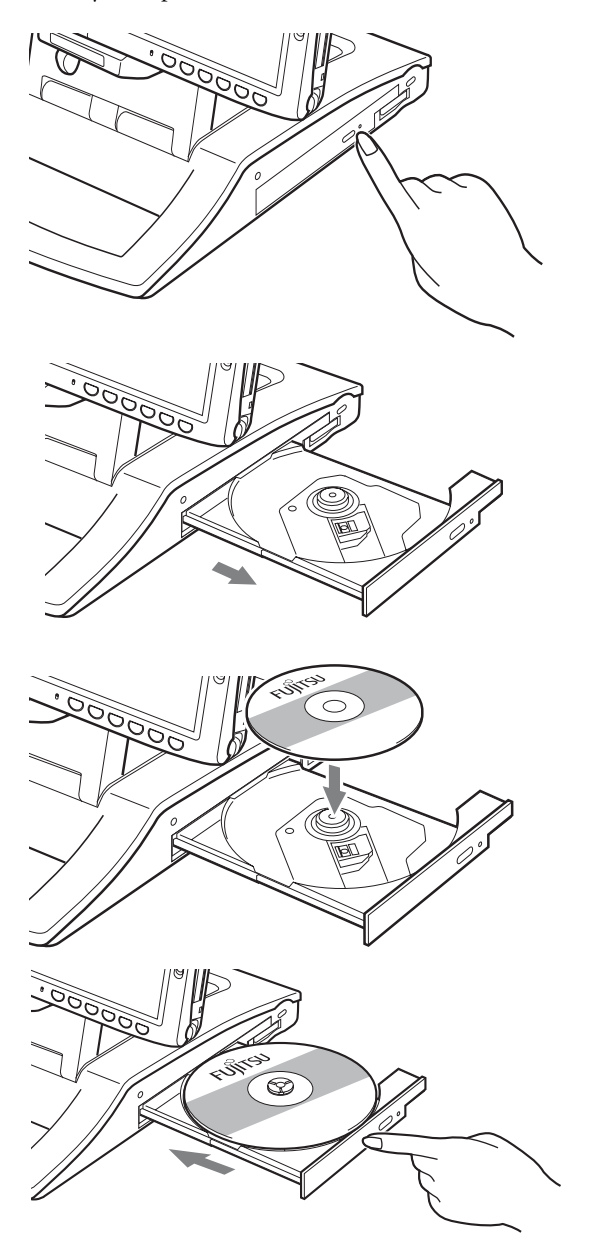

Figure 8. Loading/Ejecting Media

# **REMOVING THE DRIVE**

To remove the optical drive from your Tablet Dock:

1. If the Tablet PC and optical drive are running, click on the "Safely Remove Hardware" icon in the system tray at the bottom right of your screen and disable the optical drive.

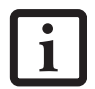

It is recommended that you always have the optical drive installed while you are using your Tablet PC in the Tablet Dock.

2. Pull the drive latch away from the Tablet Dock to unlatch the drive from the dock. (*See Figure 9.*)

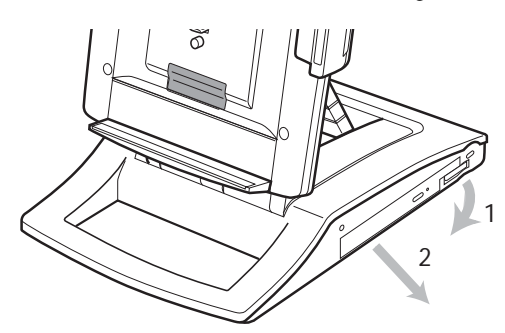

Figure 9. Removing the Optical Drive

3. Pull the module out of the Tablet Dock.

# SAFETY PRECAUTIONS

- Never move the Tablet Dock with the system docked unless it is fully locked. If the system were to undock accidentally, it could drop and be damaged.
- Never power-off or remove the computer from the Tablet Dock while the system is reading or writing to a floppy or hard drive. This could result in data loss.

# FUJITSU CONTACT INFORMATION

If you have problems you are unable to resolve, consult your support representative, toll free at

- Phone: 1-800-8Fujitsu (1-800-838-5487)
- E-mail: 8fujitsu@us.fujitsu.com
- Website: http://www.computers.us.fujitsu.com/support

Before you place the call, have the following information ready so the customer support representative can provide you with the fastest possible assistance:

- Product name and model number for both the Tablet Dock and your system.
- Product configuration number for both the Tablet Dock and your system.

- Product serial number for both the Tablet Dock and your system.
- Purchase date for both the Tablet Dock and your Stylistic ST Series Tablet PC.

With the exception of the purchase dates, the information you need is on the unit label on the back of your system and on the bottom of your dock.

## TABLET DOCK SPECIFICATIONS

| Features/Details |                                                                                                    |
|------------------|----------------------------------------------------------------------------------------------------|
| Ports            | <ul> <li>100-pin docking connector</li> <li>VGA, D-sub 15-pin female<br/>connector, DDC compliant</li> <li>Line Out Jack (3.5mm) for head-<br/>phones or external speakers</li> <li>DC input, 16VDC</li> <li>IEEE 1394, 4-pin standard<br/>connector</li> <li>USB (Universal Serial Bus) 2.0<br/>Ports (quantity: 3)</li> <li>LAN connector: 1000Base-T/<br/>100Base-TX/10Base-T; RJ-45</li> <li>System Bay: Accommodates<br/>optical drive</li> </ul> |
| Power            | 16 VDC, with current of 3.75 A                                                                                                    |
| Dimensions       | <ul> <li>Height: 12.95" (329 mm)</li> <li>Width: 8.66" (220 mm)</li> <li>Depth: 10.35" (263 mm)</li> </ul>                                                                                                    |
| Weight           | 5.95 lbs. (2.7 Kg)                                                                                                    |
| Environmental    | <ul> <li>Operating Temperature:<br/>41° - 95° F (5° - 35° C)</li> <li>Storage Temperature:<br/>-4° - 140° F (-20° - 60° C)</li> <li>Relative Humidity: 20 - 80%</li> </ul>                                                                                                    |

Table 1. Tablet Dock Specifications

# Stylistic ST Series Tablet Dock

Stylistic ST Series Tablet Dock

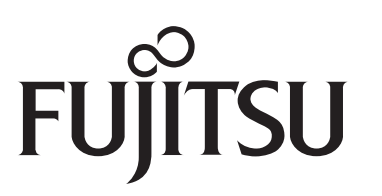

## **Fujitsu Computer Systems Corporation**

1250 E. Arques Avenue, M/S 122, Sunnyvale, California 94085 For more information, call: **1-877-372-3473** 

or visit our Web site at: us.fujitsu.com/computers

For technical support call **1-800-8fujitsu (1-800-838-5487)** or e-mail us at: **8fujitsu@us.fujitsu.com** 

Fujitsu and the Fujitsu logo are registered trademarks of Fujitsu Limited, and Stylistic is a registered trademark of Fujitsu Computer Systems Corporation. Microsoft and Windows are either registered trademarks or trademarks of the Microsoft Corporation in the United States and/or other countries. All other trademarks mentioned herein are the property of their respective owners.

Product description data reflects Fujitsu design objectives and is provided for comparative purposes; actual results may vary based on a variety of factors. Specifications are subject to change without notice.

© 2006 Fujitsu Computer Systems Corporation. All rights reserved.

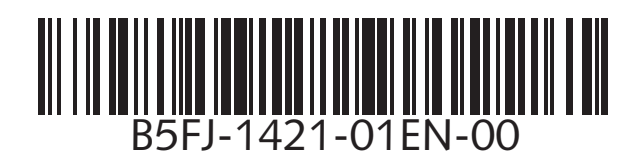